Platné od verze 2.01 (verze přístroje)

## Pokyny k obsluze **Liquiline CM14**

Čtyřvodičový převodník s vodivostním vstupem Memosens

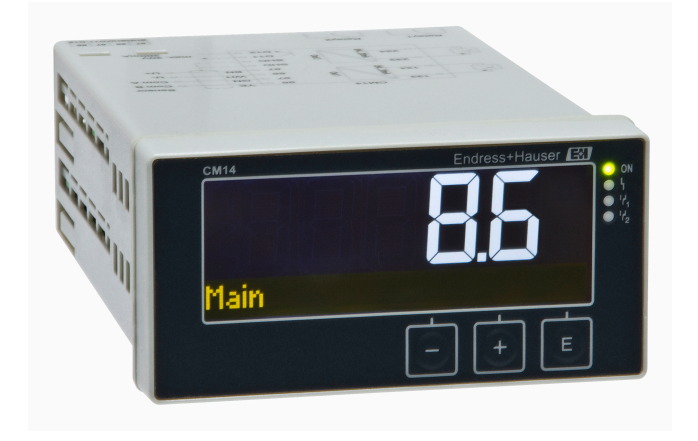

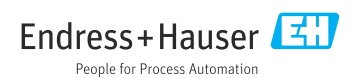

## Obsah

| 1   | Bezpečnostní pokyny 4                    |
|-----|------------------------------------------|
| 1.1 | Bezpečnost na pracovišti 4               |
| 1.2 | Požadavky na personál 4                  |
| 1.3 | Bezpečnost provozu 4                     |
| 1.4 | Určené použití 4                         |
| 1.5 | Technická zlepšení 5                     |
| 1.6 | Vrácení 5                                |
| 1.7 | Poznámky k bezpečnostním pokynům         |
|     | a symbolům 5                             |
| 2   | Příchozí přijetí a identifikace          |
|     | produktu 6                               |
| 2.1 | Vstupní přejímka                         |
| 2.2 | Identifikace výrobku                     |
| 2.3 | Certifikáty a schválení 7                |
| 2.4 | Skladování a přeprava 7                  |
| 3   | Montáž                                   |
| 31  | Podmínky instalace 8                     |
| 3.2 | Rozměry 8                                |
| 3.3 | Postup montáže                           |
| 3.4 | Kontrola po provedení instalace 9        |
| 4   | Elektrické připojení                     |
| 41  | Podmínky připojení                       |
| 4.2 | Připojení převodníku 10                  |
| 4.3 | Kontrola po připojení 11                 |
| 5   | Ovládání 11                              |
| 51  | Displei a stavová kontrolka přístroje /  |
|     | LED                                      |
| 5.2 | Lokální ovládání na přístroji 12         |
| 5.3 | Symboly 13                               |
| 5.4 | Provozní funkce 14                       |
| 5.5 | Funkce přidržení 14                      |
| 6   | Uvedení do provozu 14                    |
| 6.1 | Kontrola po instalaci a zapínání         |
|     | přístroje 14                             |
| 6.2 | Nastavení zobrazení (nabídka Display     |
|     | [zobrazení]) 15                          |
| 6.3 | Poznámky ohledně nastavení ochrany       |
|     | přístupu 15                              |
| 6.4 | Nastavení přístroje (nabídka Setup       |
|     | [nastavení]) 16                          |
| 6.5 | Rozsirená konfigurace (nabídka           |
|     | Extended setup [rozsirené nastaveni]) 17 |

| 6.6                                   | Diagnostika přístroje (nabídka<br>Diagnostics [diagnostika]) 23 |  |  |
|---------------------------------------|-----------------------------------------------------------------|--|--|
| 7                                     | Kalibrace (nabídka                                              |  |  |
|                                       | Kalibrace) 24                                                   |  |  |
| 71                                    | Všeobecně 24                                                    |  |  |
| 7.2                                   | Funkce zařízení pro provedení                                   |  |  |
|                                       | kalibrace 24                                                    |  |  |
| 8                                     | Údržha 26                                                       |  |  |
| 8 1                                   | Čičtění 26                                                      |  |  |
| 0.1                                   | Cistem                                                          |  |  |
| 9                                     | Příslušenství 26                                                |  |  |
| 9.1                                   | Čidla 26                                                        |  |  |
| 10                                    | Dia graatilaa a žažaní - farad 27                               |  |  |
| 10 1                                  | Diagnostika a resemi zavau 27                                   |  |  |
| 10.1                                  | Diagnostické zprávy                                             |  |  |
| 10.2                                  | Historie firmwaru 32                                            |  |  |
| 10.4                                  | Náhradní díly                                                   |  |  |
| 10.5                                  | Vrácení                                                         |  |  |
| 10.6                                  | Likvidace 34                                                    |  |  |
| 11                                    | Technická data 34                                               |  |  |
| 11 1                                  | Vstup 34                                                        |  |  |
| 11.2                                  | Výstup                                                          |  |  |
| 11.3                                  | Proudové výstupy, aktivní                                       |  |  |
| 11.4                                  | Reléové výstupy 35                                              |  |  |
| 11.5                                  | Zapojení vodičů 36                                              |  |  |
| 11.6                                  | Výkonnostní charakteristiky 37                                  |  |  |
| 11.7                                  | Montážní podmínky 38                                            |  |  |
| 11.8                                  | Zivotni prostředí                                               |  |  |
| 11.9                                  | Mechanicka konstrukce                                           |  |  |
| 11.10 ZOUľazovaci a ovladaci prvKy 40 |                                                                 |  |  |
|                                       |                                                                 |  |  |
| Rejst                                 | třík 41                                                         |  |  |

## 1 Bezpečnostní pokyny

Bezpečný provoz převodníku je zaručen pouze tehdy, pokud jste si přečetli tento návod k obsluze a pokud byly dodrženy bezpečnostní pokyny.

## 1.1 Bezpečnost na pracovišti

Při práci na zařízení a se zařízením:

Používejte požadované osobní ochranné prostředky podle národních předpisů.

## 1.2 Požadavky na personál

Pracovníci provádějící instalaci, uvádění do provozu, diagnostiku a údržbu musí splňovat následující požadavky:

- Školení, kvalifikovaní odborníci: musí mít odpovídající kvalifikaci pro tuto konkrétní funkci a úkol
- Jsou pověřeni vlastníkem/provozovatelem závodu
- Jsou seznámeni s federálními/národními předpisy
- Před začátkem práce si odborní pracovníci musí přečíst a pochopit pokyny v Návodu k použití a doplňkové dokumentaci a pokyny v osvědčeních (v závislosti na použití)
- Následující pokyny a základní podmínky

Pracovníci obsluhy musí splňovat následující požadavky:

- Musí být poučeni a pověřeni podle požadavků úkolu vlastníkem/provozovatelem závodu
- Dodržovat pokyny tohoto Návodu k obsluze

## 1.3 Bezpečnost provozu

Nebezpečí úrazu!

- ▶ Přístroj provozujte jen tehdy, když je v řádném technickém stavu, bez chyb a závad.
- Za bezporuchový provoz zařízení odpovídá provozovatel.

## Úpravy přístroje

Svévolné úpravy zařízení nejsou povoleny a mohou vést k nepředvídatelným nebezpečím!

▶ Pokud bude přesto nutné provést úpravy, vyžádejte si konzultace u výrobce.

### Opravy

Pro zaručení provozní bezpečnosti a spolehlivosti:

- Opravy na zařízení provádějte pouze tehdy, jsou-li výslovně povoleny.
- ► Dodržujte federální/národní předpisy týkající se oprav elektrických přístrojů.
- ► Používejte pouze originální náhradní díly a příslušenství.

## 1.4 Určené použití

Převodník vyhodnocuje hodnoty naměřené analytickým senzorem a vizualizuje je na svém barevném displeji. Procesy lze monitorovat a řídit pomocí výstupů zařízení a limitních relé. Tento přístroj je k tomuto účelu vybaven širokou paletou softwarových funkcí.

- Výrobce nenese žádnou odpovědnost za škody způsobené nesprávným použitím nebo použitím k jinému než určenému účelu. Zařízení není dovoleno jakýmkoli způsobem konvertovat nebo upravovat.
- Přístroj je konstruován pro instalaci do panelu a smí se používat pouze v instalovaném stavu.

## 1.5 Technická zlepšení

Výrobce si vyhrazuje právo přizpůsobovat technické detaily podle nejnovějšího technického vývoje bez zvláštního upozornění. Ohledně aktuálních informací, změn či aktualizací k tomuto provoznímu návodu kontaktujte své prodejní středisko.

## 1.6 Vrácení

V případě zpětného zasílání dodavateli, např. v případě opravy, musí být přístroj zaslán v ochranném obalu. Originální obal nabízí nejlepší ochranu. Opravy smí provádět výhradně servisní organizace vašeho dodavatele.

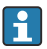

Při zpětném zasílání přístroje k opravě přiložte poznámku s popisem problému a použití.

### 1.7 Poznámky k bezpečnostním pokynům a symbolům

#### 1.7.1 Bezpečnostní informace

#### A NEBEZPEČÍ

#### Příčina (/následky)

Příp. následky nerespektování

- Ochranné opatření
- Tento symbol upozorňuje na nebezpečnou situaci. Pokud se této situaci nevyhnete, bude to mít za následek vážné nebo smrtelné zranění.

#### **A** VAROVÁNÍ

#### Příčina (/následky)

Příp. následky nerespektování

- Ochranné opatření
- Tento symbol upozorňuje na nebezpečnou situaci. Pokud se dané situaci nevyhnete, může to mít za následek vážné nebo smrtelné zranění.

#### **A** UPOZORNĚNÍ

#### Příčina (/následky)

Příp. následky nerespektování

- Ochranné opatření
- Tento symbol upozorňuje na nebezpečnou situaci. Pokud se vystavíte této situaci, může dojít k lehkým nebo středně těžkým zraněním.

#### OZNÁMENÍ

#### Příčina (/následky)

Příp. následky nerespektování

- Ochranné opatření
- ► Tento symbol upozorňuje na situace, které mohou vést k věcným škodám.

#### 1.7.2 Symboly v dokumentu

|   | Povolena<br>Označuje povolené postupy, procesy nebo kroky.            |
|---|-----------------------------------------------------------------------|
|   | Upřednostňované<br>Uvádí upřednostňované postupy, procesy nebo kroky. |
| × | Zakázané<br>Uvádí nepřípustné postupy, procesy nebo kroky.            |
| i | Dodatečné informace, tipy                                             |
|   | Odkaz na dokumentaci                                                  |
|   | Odkaz na stránku v této příručce                                      |
|   | Odkaz na obrázek                                                      |

## 2 Příchozí přijetí a identifikace produktu

## 2.1 Vstupní přejímka

Při přejímání zařízení postupujte následovně:

- 1. Zkontrolujte, zda je obal neporušený.
- Pokud je odhaleno poškození: Nahlaste veškerá poškození okamžitě výrobci.
- Neinstalujte žádný poškozený materiál, nebo výrobce jinak nemůže zaručit shodu s bezpečnostními požadavky a nemůže převzít odpovědnost za případně vyplývající následky.
- 4. Porovnejte rozsah dodávky s obsahem vaší objednávky.
- 5. Odstraňte veškeré obalové materiály použité pro účely přepravy.

## 2.2 Identifikace výrobku

Pro identifikaci přístroje jsou k dispozici tyto možnosti:

- Specifikace typového štítku
- Rozšířený objednací kód s rozpisem funkcí zařízení na dodacím listu

### 2.2.1 Štítek

#### Správné zařízení?

Zkontrolujte informace na typovém štítku zařízení:

- Název výrobku a identifikátor výrobce
- Objednací kód, rozšířený objednací kód a výrobní číslo
- Napájení a spotřeba
- Certifikáty
- Teplotní rozsah
- Verze firmwaru a verze přístroje

#### 2.2.2 Název a adresa výrobce

| Název výrobce:  | Endress+Hauser Conducta GmbH+Co. KG |
|-----------------|-------------------------------------|
| Adresa výrobce: | Dieselstraße 24, D-70839 Gerlingen  |

## 2.3 Certifikáty a schválení

Certifikáty a schválení platné pro zařízení: viz údaje na typovém štítku

#### 2.3.1 Další normy a směrnice

- IEC 60529: Stupně krytí poskytované kryty (IP kód)
- IEC 61010-1: Bezpečnostní požadavky na elektrická zařízení pro měření, regulaci a laboratorní použití
   EN 60079-11:
- Výbušné atmosféry Část 11: Ochrana zařízení jiskrovou bezpečností I (volitelné)

## 2.4 Skladování a přeprava

Mějte prosím na vědomí následující:

Povolená skladovací teplota je –40 ... 85 °C (–40 ... 185 °F); zařízení je možné skladovat při hraničních teplotách po omezenou dobu (maximálně 48 hodin).

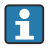

Přístroj před uskladněním a přepravou zabalte takovým způsobem, aby byl spolehlivě chráněn proti nárazu a vnějším vlivům. Originální obal nabízí nejlepší ochranu.

Během skladování a přepravy se vyhněte následujícím vlivům prostředí:

- přímé sluneční světlo
- vibrace
- agresivní média

## 3 Montáž

## 3.1 Podmínky instalace

### OZNÁMENÍ

#### Přehřívání v důsledku vývinu tepla v přístroji

Abyste zamezili nárůstu teploty, vždy zajistěte, aby byl přístroj dostatečně chlazen.

Provoz displeje v horním teplotním rozsahu snižuje provozní životnost displeje.

Převodník je navržen pro použití v panelu.

Orientace je určena čitelností displeje. Připojení a výstupy jsou na zadní straně. Kabely se připojují přes svorky označené kódem.

Rozsah okolní teploty: –10 ... +60 °C (14 ... 140 °F)

## 3.2 Rozměry

Mějte na vědomí instalační hloubku zařízení 150 mm (5,91 ") včetně svorek a připevňovacích držáků.

Více rozměrů lze nalézt v části "Technické údaje"  $\rightarrow \square$  34.

- Výřez panelu: 92 mm × 45 mm (3,62 in × 1,77 in).
- Tloušťka panelu: max. 26 mm (1 in).
- Max. rozsah pozorovacího úhlu: 45° doleva a doprava od středové osy displeje.
- Jsou-li přístroje uspořádány vodorovně vedle sebe ve směru X nebo svisle nad sebou ve směru Y, je třeba dodržet mechanickou vzdálenost (určenou krytem a přední částí).

## 3.3 Postup montáže

Požadovaný výřez panelu je 92 mm × 45 mm (3,62 in × 1,77 in).

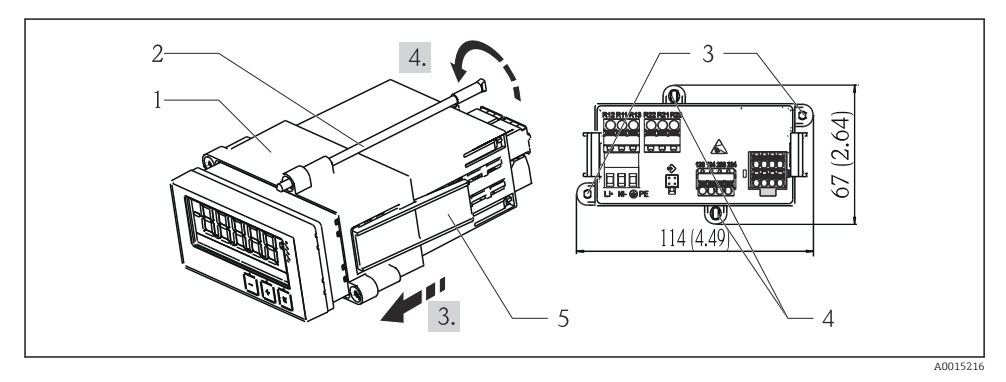

#### 🖻 1 🛛 Instalace do panelu

- Zašroubujte závitové tyče (položka 2) do pozic vyhrazených na montážním rámu (položka 1). K tomuto účelu jsou k dispozici čtyři vzájemně protilehlé pozice (položka 3/4).
- 2. Zasuňte zařízení těsnicím kroužkem skrz výřez v panelu z přední strany.
- Chcete-li zajistit kryt v panelu, držte přístroj ve vodorovné poloze a zatlačte montážní rám (položka 1) se zašroubovanými závitovými tyčemi přes kryt, dokud rám nezapadne na místo ().
- 4. Zařízení v příslušné poloze upevněte utažením závitových tyčí.

Chcete-li zařízení vyjmout, je možné odjistit montážní rám na uzamykacích prvcích (položka 5) a poté jej sejmout.

### 3.4 Kontrola po provedení instalace

- Je těsnicí kroužek nepoškozený?
- Je montážní rám bezpečně upevněn na krytu zařízení?
- Jsou závitové tyče řádně utažené?
- Je zařízení umístěno ve středu výřezu v panelu?

## 4 Elektrické připojení

## 4.1 Podmínky připojení

#### **A** VAROVÁNÍ

#### Nebezpečí! Elektrické napětí!

► Celé připojení přístroje musí proběhnout v době, kdy je přístroj bez napětí.

Nebezpečí, pokud je přerušeno spojení s ochranným uzemněním

Ochranné uzemnění musí být provedeno před všemi ostatními připojeními.

#### OZNÁMENÍ

#### Tepelné namáhání kabelu

▶ Používejte kabely vhodné pro teploty 5 °C (9 °F) nad okolní teplotou.

Nesprávné napájecí napětí může poškodit zařízení nebo způsobit jeho nesprávné funkce

 Před uvedením do provozu se ujistěte, že napájecí napětí odpovídá specifikacím na typovém štítku (spodní strana pláště zařízení).

Kontrola nouzového vypnutí přístroje

 Zajistěte vhodný vypínač nebo jistič do elektroinstalace budovy. Tento vypínač musí být umístěn v blízkosti přístroje (snadno v dosahu) a musí být označen jako jistič.

Ochrana zařízení proti přetížení

Zajistěte ochranu proti přetížení napájecího kabelu (jmenovitý proud = 10 A).

Nesprávné zapojení může být příčinou zničení přístroje

Dodržujte označení svorek na zadní straně zařízení.

Přechodové jevy s vysokou energií v dlouhých signálních vedeních

Zapojte do série proti směru průchodu signálu vhodnou přepěťovou ochranu.

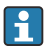

Současné připojení kombinace bezpečného malého napětí a napětí, které představuje riziko zasažení proudem, k relé je přípustné.

## 4.2 Připojení převodníku

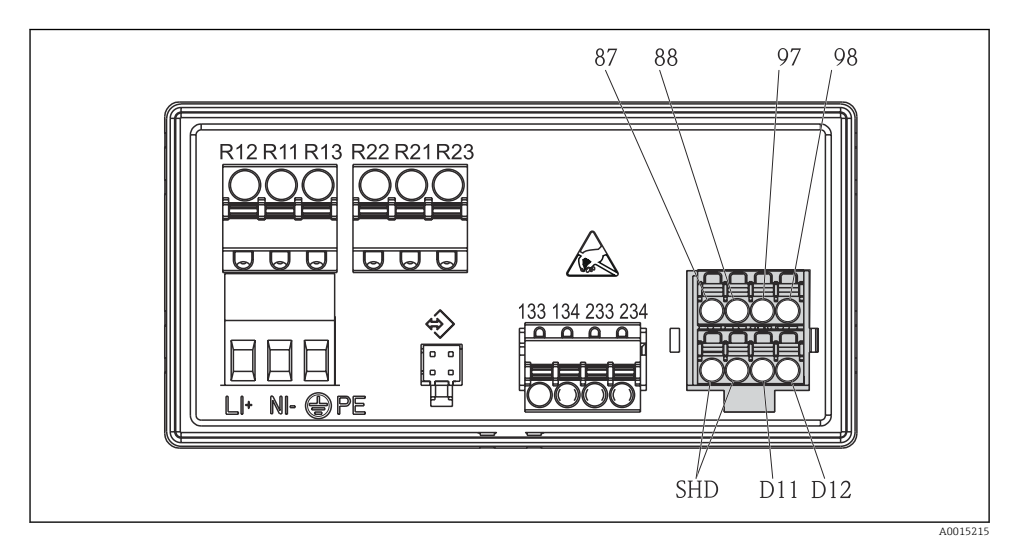

#### 🖻 2 Schéma zapojení převodníku

| Svorka | Popis                                                      |  |  |
|--------|------------------------------------------------------------|--|--|
| 87     | -<br>Svorka pro kabel Memosens, hnědý, napájení senzoru U+ |  |  |
| 88     | -<br>Svorka pro kabel Memosens, bílý, napájení senzoru U–  |  |  |
| 97     | -<br>Svorka pro kabel Memosens, zelený, Com A              |  |  |
| 98     | Svorka pro kabel Memosens, žlutý, Com B                    |  |  |
| SHD    | Svorka pro kabel Memosens, stínění                         |  |  |
| D11    | Svorka pro alarm, +                                        |  |  |
| D12    | Svorka pro alarm, –                                        |  |  |
| L/+    |                                                            |  |  |
| N/-    | Svorka pro napájecí napětí převodníku                      |  |  |
| ⊕ PE   |                                                            |  |  |
| 133    | Svorka pro analogový výstup 1, +                           |  |  |
| 134    | Svorka pro analogový výstup 1, –                           |  |  |

| Svorka        | Popis                            |
|---------------|----------------------------------|
| 233           | Svorka pro analogový výstup 2, + |
| 234           | Svorka pro analogový výstup 2, – |
| R11, R12, R13 | Svorka pro relé 1                |
| R21, R22, R23 | Svorka pro relé 2                |

## 4.3 Kontrola po připojení

| Stav přístroje a specifikace                                                                      | Poznámky                                                     |
|---------------------------------------------------------------------------------------------------|--------------------------------------------------------------|
| Jsou poškozeny kabely nebo přístroj?                                                              | Vizuální inspekce                                            |
| Elektrické připojení                                                                              | Poznámky                                                     |
| Odpovídá napájecí napětí specifikacím na typovém štítku?                                          | 24 230 V AC/DC<br>(-20 % / +10 %) 50/60 Hz                   |
| Jsou všechny svorky pevně usazené ve správných pozicích? Je kódování jednotlivých svorek správné? | -                                                            |
| Jsou namontované kabely odlehčené?                                                                | -                                                            |
| Jsou napájecí a signální kabely správně připojené?                                                | Viz schéma zapojení,<br>→ 🖻 2, 🗎 10 a na plášti<br>zařízení. |

## 5 Ovládání

Jednoduchý provozní koncept přístroje vám umožní provést spuštění mnoha aplikací, bez potřeby výtisku návodu k obsluze.

## 5.1 Displej a stavová kontrolka přístroje / LED

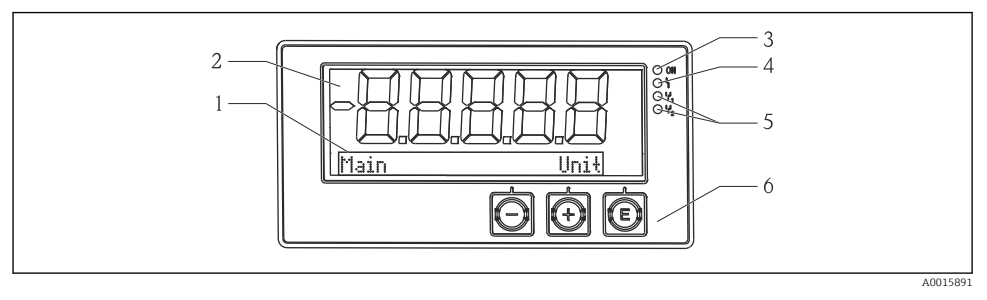

#### B 3 Displej přístroje

- 1 Bodová část
- 2 7segmentový displej
- 3 LED stavová kontrolka, připojení napájení
- 4 LED stavová kontrolka, alarmové funkce
- 5 LED stavová kontrolka, relé limitního spínače 1/2
- 6 Ovládací tlačítka

Přístroj nabízí uživatelům podsvícený displej LCD, který je rozdělený do dvou částí. Segmentová část zobrazuje měřenou hodnotu.

V bodové části se v zobrazovacím režimu zobrazují dodatečné informace o kanálu, jako například označení, jednotka nebo sloupcový diagram. Během provozu se zde zobrazují provozní texty v angličtině.

Parametry ke konfiguraci zobrazení jsou podrobně vysvětleny v části "Uvedení do provozu".

V případě chyby se přístroj automaticky přepíná mezi zobrazením chyby a zobrazením daného kanálu, viz části "Diagnostika přístroje"  $\rightarrow \square$  23 a "Vyhledávání závad"  $\rightarrow \square$  27.

## 5.2 Lokální ovládání na přístroji

Přístroj se ovládá pomocí tří tlačítek vestavěných v čelní straně přístroje

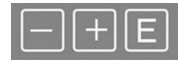

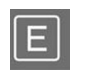

- Otevření konfigurační nabídky
- Potvrzení zadání
- Výběr parametru nebo dílčí nabídky nabízené v dané nabídce

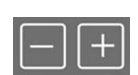

- V rámci konfigurační nabídky:
- Postupné posouvání po jednotlivých parametrech / položkách nabídky / nabízených znacích
- Změna hodnoty zvoleného parametru (zvýšení nebo snížení)

Mimo konfigurační nabídku: Zobrazení povolených a vypočítaných kanálů a rovněž minimálních a maximálních hodnot pro všechny aktivní kanály. Položky nabídky nebo podnabídky můžete vždy opustit volbou možnosti "x Back" (zpět) na konci nabídky.

Nastavení opustíte přímo, aniž byste uložili změny, pokud stisknete současně tlačítka ,–' a ,+' na dobu delší než 3 s.

## 5.3 Symboly

#### 5.3.1 Symboly na displeji

| I   | Funkce Přidržení hodnoty → 🗎 14 aktivní.                                                                                      |  |
|-----|----------------------------------------------------------------------------------------------------|--|
| Max | Maximální hodnota / hodnota maximálního ukazatele zobrazeného kanálu                                                          |  |
| Min | Minimální hodnota / hodnota minimálního ukazatele zobrazeného kanálu                                                          |  |
|     | Chyba, pod/nad daným rozsahem.<br>Bez zobrazení měřené hodnoty.                                                               |  |
| 8   | Přístroj je zamknutý / zámek ovládání; nastavení přístroje je blokováno pro provádění změn<br>parametrů, zobrazení lze měnit. |  |

Chyby a název kanálu (TAG) jsou zobrazovány v bodové části.

#### 5.3.2 Symboly v režimu úprav

K zadávání uživatelsky definovaného textu lze používat následující znaky:

,0-9', ,a-z', ,A-Z', ,+', ,-', ,\*', ,/', ,\', ,%', ,°', ,2', ,3', ,m', ,.', ,;', ,:', ,!', ,?', ,\_', ,#', ,\$', ,"', ,'', ,(', ,)', ,~'

Pro číselná zadání jsou k dispozici číslice ,0–9' a desetinná tečka.

Dále jsou v režimu úprav používány následující symboly:

| p - | Symbol pro nastavení                                                                                                    |
|-----|----------------------------------------------------------------------------------------------------|
| Ð   | Symbol pro expertní nastavení                                                                                                    |
| የ   | Symbol pro diagnostiku                                                                                                    |
| ~   | Přijmout zadání.<br>Pokud je zvolen tento symbol, zadání se aplikuje v pozici určené uživatelem a dojde k opuštění režimu<br>úprav.      |
| x   | Odmítnout zadání.<br>Pokud je zvolen tento symbol, zadání se odmítne a dojde k opuštění režimu úprav. Zůstane předtím<br>nastavený text. |
| +   | Posun o jednu pozici doleva.<br>Pokud je zvolen tento symbol, kurzor se posune o jednu pozici doleva.                                    |
| H   | Mazání směrem dozadu.<br>Pokud je zvolen tento symbol, vymaže se znak nalevo od kurzoru.                                                 |
| C   | Smazat vše.<br>Pokud je zvolen tento symbol, vymaže se celé zadání.                                                                      |

## 5.4 Provozní funkce

Provozní funkce převodníku jsou uspořádány do následujících nabídek:

| <b>Display</b><br>(displej)  | Nastavení displeje přístroje: kontrast, jas, čas přepínání pro zobrazování měřených hodnot na displeji |
|------------------------------|----------------------------------------------------------------------------------------------------|
| <b>Setup</b>                 | Nastavení přístroje                                                                                    |
| (nastavení)                  | Popis jednotlivých nastavení je uveden v části "Uvedení do provozu" → 🗎 14.                            |
| <b>Calibration</b>           | Postup kalibrace senzoru                                                                               |
| (kalibrace)                  | Popis funkcí pro kalibraci je uveden v části "Kalibrace".                                              |
| Diagnostics<br>(diagnostika) | Informace o přístroji, evidence diagnostiky, informace o senzorech, simulace                           |

## 5.5 Funkce přidržení

Funkce přidržení hodnoty způsobí "zamrznutí" stavů proudových výstupů a relé. Tuto funkci lze ručně zapínat a vypínat (nabídka **Setup** (nastavení) → **Manual hold** (přidržení ručně)). Funkce přidržení je dále automaticky aktivována během kalibrace senzoru.

Po ukončení platnosti podmínky pro přidržení zůstává funkce přidržení aktivní po nastavitelnou dobu uvolnění stavu přidržení hodnoty. Doba uvolnění stavu přidržení hodnoty se nastavuje v nabídce **Setup** (nastavení)  $\rightarrow$  **Extended setup** (rozšířené nastavení)  $\rightarrow$  **System** (systém)  $\rightarrow$  **Hold release** (uvolnění přidržení).

Funkce přidržení hodnoty neovlivňuje zobrazování měřené hodnoty. Symbol přidržení je rovněž zobrazen za měřenou hodnotou.

## 6 Uvedení do provozu

## 6.1 Kontrola po instalaci a zapínání přístroje

Před uváděním přístroje do provozu se ujistěte, že byly provedeny všechny kontroly po připojení:

- Seznam bodů pro "Kontrolu po montáži", → 
   <sup>(1)</sup> 9.
- Seznam bodů pro "Kontrolu po připojení", → 
   <sup>(\*)</sup> 11.

Po připojení provozního napětí se rozsvítí zelená LED a displej indikujte, že přístroj je připraven k použití.

Pokud uvádíte přístroj do provozu poprvé, naprogramujte nastavení v souladu s následujícími kapitolami v Návodu k obsluze.

Jestliže uvádíte do provozu přístroj, který je již zkonfigurován nebo přednastaven, přístroj okamžitě začne měření, jak je definováno v nastaveních. Na displeji se zobrazí hodnoty aktuálně aktivovaných kanálů.

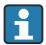

Odstraňte ochrannou fólii z displeje, neboť ta by jinak snižovala čitelnost displeje.

## 6.2 Nastavení zobrazení (nabídka Display [zobrazení])

Do hlavního menu se během provozu dostanete stiskem tlačítka "E". Na displeji se zobrazí nabídka Display (zobrazení). Opětovným stisknutím tlačítka "E" tuto nabídku otevřete. Pomocí položky "x Back" (zpět), která se nachází zcela dole na konci každé nabídky/podnabídky, můžete přejít o jednu úroveň výše ve struktuře nabídky.

| Parameter (parametr) | Možná nastavení                  | Popis                                                                                                    |
|----------------------|----------------------------------|----------------------------------------------------------------------------------------------------|
| Contrast             | 1–7<br>Výchozí hodnota: <b>5</b> | Nastavení kontrastu displeje.                                                                                             |
| Brightness           | 1–7<br>Výchozí hodnota: <b>5</b> | Nastavení jasu displeje.                                                                                                  |
| Střídavý čas         | 0, 3, <b>5</b> , 10 s            | Čas přepínání mezi oběma měřenými<br>hodnotami.<br>O znamená, že nebude probíhat přepínání mezi<br>hodnotami na displeji. |

### 6.3 Poznámky ohledně nastavení ochrany přístupu

Přístup k nastavení, diagnostice a kalibraci je ve výchozím stavu povolen (tovární nastavení) a lze ho uzamknout prostřednictvím možností nastavení.

Při uzamknutí přístroje postupujte následovně:

- 1. Stiskem tlačítka **E** vstupte do nabídky pro nastavení.
- 2. Stiskněte opakovaně tlačítko +, dokud se nezobrazí nabídka Setup (nastavení).
- 3. Stiskem tlačítka E otevřete nabídku Setup (nastavení).
- 4. Stiskněte opakovaně tlačítko +, dokud se nezobrazí nabídka **Extended Setup** (rozšířené nastavení).
- 5. Stiskem tlačítka **E** otevřete nabídku **Extended Setup** (rozšířené nastavení); zobrazí se **System** (systém).
- 6. Stiskem tlačítka **E** otevřete nabídku **System** (systém).
- 7. Stiskněte opakovaně tlačítko +, dokud se nezobrazí nabídka **Přístupový kód** nebo Kalibrační kód.
- 8. Stiskem tlačítka E otevřete nastavení pro ochranu přístupu.
- 9. Nastavte kód: Stiskem tlačítek + a nastavte požadovaný kód. Přístupový kód je tvořen čtyřmístným číslem. Příslušná pozice číslice je zobrazována v podobě prostého textu. Stiskem tlačítka E potvrďte zadanou hodnotu a přejděte na následující pozici.
- 10. Potvrzením poslední pozice kódu nabídku opustíte. Zobrazí se celý kód. Stiskem tlačítka + přejdete zpět k poslední položce podnabídky x Back (zpět) a tuto položku potvrdíte. Potvrzením tohoto bodu nabídky se daná hodnota přijme a zobrazení se vrátí na úroveň nabídky Setup (nastavení). Volbou posledního parametru x Back (zpět) opusťte i tuto podnabídku a vraťte se na úroveň zobrazení měřené hodnoty / kanálu.

Jakmile je ochrana přístupu úspěšně aktivována, na displeji se zobrazuje symbol zámku.

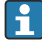

Chcete-li zamknout nabídku kalibrace, **Přístupový kód** a **Kód kalibrace** musí být aktivován.

To umožňuje implementovat koncept rolí (administrátor/údržbář) pro obsluhu přístroje.

Role správce: Přístup ke všem nabídkám (nastavení, diagnostika, kalibrace) po zadání **Přístupového kódu**.

Role personálu údržby: Přístup do nabídky Kalibrace po zadání Kalibračního kódu.

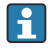

Pokud je aktivován pouze **Přístupový kód**, jsou nabídky nastavení a diagnostika uzamčeny. Přístup k zbývajícím nabídkám (včetně kalibrace) je povolen.

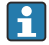

Položka **x Back** (zpět) na konci každého výběrového seznamu / každé nabídky přenese uživatele z dané podnabídky vždy o jednu úroveň nabídky výše.

Pokud je aktivována ochrana přístupu, přístroj se automaticky uzamkne po uplynutí 600 sekund bez zásahu obsluhy. Displej se přepne zpět na provozní zobrazení.

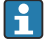

Pro povolení změn v nastavení nastavte kód přístupu k nastavení v nabídce **System** (systém) na hodnotu **0000** nebo kód smažte stiskem tlačítka **C**.

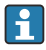

Pokud kód ztratíte/zapomenete, resetování kódu lze provést pouze prostřednictvím servisního oddělení.

## 6.4 Nastavení přístroje (nabídka Setup [nastavení])

Do hlavního menu se během provozu dostanete stiskem tlačítka "E'. Procházejte jednotlivými volbami nabídky pomocí tlačítek "+' a "–'. Když je zobrazena požadovaná nabídka, otevřete ji stiskem tlačítka "E'. Pomocí položky "x Back" (zpět), která se nachází zcela dole na konci každé nabídky/podnabídky, můžete přejít o jednu úroveň výše ve struktuře nabídky.

| Parameter (parametr) | Možná nastavení                                                                             | Popis                                                                                                    |  |
|----------------------|---------------------------------------------------------------------------------------------|----------------------------------------------------------------------------------------------------|--|
| Označení TAG         | Uživatelsky upravený text<br>Max. 16 znaků                                                  | Tuto funkci používejte k zadání označení (tagu)<br>přístroje.                                                                                                    |  |
| Proudový rozsah      | <b>4–20 mA</b><br>0–20 mA                                                                   | Nastavení rozsahu měření pro proudový výstup.                                                                                                    |  |
| Out 1<br>0/4 mA      | Číselná hodnota<br>0,000 99999<br><b>0,0 mS/cm</b>                                          | Fyzická hodnota odpovídající spodní mezi<br>rozsahu analogového výstupu.<br>Pokud hodnota klesne pod nastavenou<br>hodnotu, proudový výstup se nastaví na<br>hodnotu saturačního proudu 0/3,8 mA. |  |
| Out 1<br>20 mA       | Číselná hodnota<br>0,000 99999<br><b>0,2 mS/cm</b> (vodivé),<br><b>200 mS/cm</b> (indukční) | Fyzická hodnota odpovídající horní mezi<br>rozsahu analogového výstupu.<br>Pokud hodnota stoupne nad nastavenou<br>hodnotu, proudový výstup se nastaví na<br>hodnotu saturačního proudu 20,5 mA.  |  |

Nabídka Setup (nastavení) sestává z nedůležitějších nastavení pro provoz přístroje.

| Parameter (parametr)       | Možná nastavení                      | Popis                                                                                                    |
|----------------------------|--------------------------------------|----------------------------------------------------------------------------------------------------|
| Out 2<br>0/4 mA            | Číselná hodnota –50 250 °C<br>0,0 °C | Teplota odpovídající spodní mezi měřicího<br>rozsahu teplotního vstupu.<br>Pokud hodnota klesne pod nastavenou<br>hodnotu, proudový výstup se nastaví na<br>hodnotu saturačního proudu 0/3,8 mA. |
| Out 2<br>20 mA             | Číselná hodnota –50 250 °C<br>100 °C | Teplota odpovídající horní mezi měřicího<br>rozsahu teplotního vstupu.<br>Pokud hodnota stoupne nad nastavenou<br>hodnotu, proudový výstup se nastaví na<br>hodnotu saturačního proudu 20,5 mA.  |
| Hlavní hodnota útlumu      | 0 60 s<br><b>0 s</b>                 | Nastavení útlumu filtru spodní propusti<br>vstupních signálů.                                                                                                    |
| Rozšířené nastavení        |                                      | Pokročilá nastavení přístroje, jako např. relé,<br>limitní hodnoty.<br>Funkce jsou popsány v následující části,<br>→ 🗎 17.                                                                       |
| Manuální přidržení hodnoty | <b>vypnuto</b> , zapnuto             | Funkce pro "zmrazení" hodnoty proudových<br>a reléových výstupů                                                                                                    |

# 6.5 Rozšířená konfigurace (nabídka Extended setup [rozšířené nastavení])

Do hlavního menu se během provozu dostanete stiskem tlačítka "E". Procházejte jednotlivými volbami nabídky pomocí tlačítek "+" a "–". Když je zobrazena požadovaná nabídka, otevřete ji stiskem tlačítka "E". Pomocí položky "x Back" (zpět), která se nachází zcela dole na konci každé nabídky/podnabídky, můžete přejít o jednu úroveň výše ve struktuře nabídky.

| Parame | ter (parametr)                | Možná nastavení                                   | Popis                                                                                                    |
|--------|-------------------------------|---------------------------------------------------|----------------------------------------------------------------------------------------------------|
| System |                               |                                                   | Obecné nastavení                                                                                                    |
|        | Označení TAG                  | Vlastní text, max. 16 znaků<br>Výchozí: <b>Aa</b> | Tuto funkci používejte k zadání označení (tagu)<br>přístroje.                                                                                         |
|        | Jednotka teploty              | °C<br>°F                                          | Nastavení jednotky teploty                                                                                                    |
|        | Uvolnění přidržení<br>hodnoty | 0 600 s<br><b>0 s</b>                             | Nastavuje čas, o který je přidržení hodnoty<br>přístroje prodlouženo po přerušení stavu<br>přidržení.                                                 |
|        | Prodleva poplachu             | 0 600 s<br><b>0 s</b>                             | Čas prodlevy do vyvolání poplachu. Toto<br>nastavení potlačuje poplachové stavy, které<br>jsou přítomné kratší dobu, než je čas prodlevy<br>poplachu. |
|        | Přístupový kód                | 0000–9999<br>Výchozí hodnota: <b>0000</b>         | Uživatelský kód na ochranu nastavení přístroje.<br><b>Doplňující informace:</b> 0000 = ochrana<br>uživatelským kódem je deaktivována                  |

| Parameter (parametr)             |                                      | Možná nastavení                                                                               | Popis                                                                                                    |
|----------------------------------|--------------------------------------|-----------------------------------------------------------------------------------------------|----------------------------------------------------------------------------------------------------|
|                                  | Calib Code                           | 0000–9999<br>Výchozí hodnota: <b>0000</b>                                                     | Uživatelský kód na ochranu funkce kalibrace.<br><b>Doplňující informace:</b> 0000 = ochrana<br>uživatelským kódem je deaktivována                                                                                                 |
| Vstup                            |                                      |                                                                                               | Nastavení vstupu                                                                                                    |
|                                  | Provozní režim                       | vodivost<br>odpor<br>TDS                                                                      | Nastavení provozního režimu                                                                                                    |
|                                  | Konstanta cely                       | Pouze ke čtení<br>(k dispozici pouze v případě<br>připojení senzoru)                          | Zobrazuje konstantu cely připojeného senzoru<br>(viz certifikát k senzoru).                                                                                                    |
|                                  | Instalační faktor                    | 0,1 5,0<br>1,0                                                                                | Instalační faktor pro induktivní vodivostní<br>senzory ke korekci měření vodivosti. Nastavení<br>zadáním faktoru. Ohledně dalších informací<br>k instalačnímu faktoru viz → 🗎 20.                                                 |
|                                  | Jednotka                             | <b>auto</b> , μS/cm, mS/cm                                                                    | Jednotka fyzikálních hodnot.<br>"auto" přepíná automaticky mezi µS/cm<br>a mS/cm.                                                                                                    |
|                                  | Format (formát)                      | <b>žádný</b> , jedna, dvě                                                                     | Počet míst zobrazovaných za desetinnou<br>čárkou.                                                                                                    |
|                                  | Hlavní hodnota útlumu                | 0 60 s<br><b>0 s</b>                                                                          | Nastavení útlumu filtru spodní propusti<br>vstupních signálů.                                                                                                    |
|                                  | Temp. comp.<br>(kompenzace teploty). | vypnuto,<br><b>lineární,</b><br>UPW HCl,<br>UPW NaCl,<br>NaCl (IEC 746-3),<br>voda (ISO 7888) | Nastavení kompenzace teploty.<br>Ke kompenzaci závislosti na teplotě jsou<br>k dispozici různé metody. To závisí na<br>procesech, ve kterých se měření používá.<br>Ohledně dalších informací ke kompenzaci<br>teploty viz → 🗎 20. |
|                                  | T. comp. cal. (kal. komp.<br>tepl.). | vypnuto, Linar                                                                                | Nastavení kompenzace teploty pro kalibraci<br>konstanty cely.                                                                                                    |
|                                  | Alpha coeff. (souč. alfa).           | 1,0 20,0 %/K<br><b>2,1 %/K</b>                                                                | Součinitel pro lineární kompenzaci teploty.                                                                                                    |
| Ref. temp. (ref. teplota).       |                                      | 25 °C                                                                                         | Referenční teplota pro výpočet lineární<br>teplotně kompenzované vodivosti.<br>Další informace ke koeficientům alfa<br>a k referenční teplotě alfa naleznete v části<br>"Kompenzace teploty", → 🗎 20.                             |
| Process check (kontrola procesu) |                                      |                                                                                               | Kontroluje nastavení procesu                                                                                                    |
|                                  | Funkce                               | zapnuto, <b>vypnuto</b>                                                                       | Zapíná kontrolu procesu.                                                                                                    |
|                                  | Inactive time<br>(neaktivní doba)    | 1 240 min<br><b>60 min</b>                                                                    | Trvání kontroly procesu                                                                                                    |
|                                  | Šířka pásma                          | 1 20 %<br><b>1 %</b>                                                                          | Šířka pásma pro kontrolu procesu                                                                                                    |
| Analogo                          | vé výstupy                           |                                                                                               | Nastavení pro analogové výstupy                                                                                                    |

| Parameter (parametr) |                                      | Možná nastavení                                                                                                    | Popis                                                                                          |  |
|----------------------|--------------------------------------|----------------------------------------------------------------------------------------------------|------------------------------------------------------------------------------------------------|--|
|                      | Proudový rozsah                      | <b>4–20 mA</b><br>0–20 mA                                                                                                    | Proudový rozsah pro analogový výstup                                                           |  |
|                      | Out 1<br>0/4 mA                      | Číselná hodnota 0,000–99999<br><b>0,1 mS/cm</b>                                                                                       | Fyzická hodnota odpovídající spodní mezi<br>rozsahu analogového výstupu.                       |  |
|                      | Out 1<br>20 mA                       | Číselná hodnota 0,000–99999<br><b>200 mS/cm</b>                                                                                       | Fyzická hodnota odpovídající horní mezi<br>rozsahu analogového výstupu.                        |  |
|                      | Out 2<br>0/4 mA                      | Číselná hodnota −50 250 °C<br><b>0 °C</b>                                                                                             | Teplota odpovídající spodní mezi měřicího<br>rozsahu teplotního vstupu.                        |  |
|                      | Out 2<br>20 mA                       | Číselná hodnota −50 250 °C<br>100 °C                                                                                                  | Teplota odpovídající horní mezi měřicího<br>rozsahu teplotního vstupu.                         |  |
|                      | Hlavní hodnota útlumu                | 0 60 s<br><b>0 s</b>                                                                                                    | Nastavení útlumu filtru spodní propusti<br>vstupních signálů.                                  |  |
| Relé 1/2             |                                      |                                                                                                    | Nastavení pro reléové výstupy. Ohledně dalších<br>informací k nastavení relé viz → 🗎 22.       |  |
|                      | Funkce                               | Vypnuto, alarm USP, alarm<br>EP, předběžný alarm USP,<br>předběžný alarm EP, min.<br>limit, max. limit, v pásmu,<br>mimo pásmo, chyba | Nastavení funkce relé.                                                                         |  |
|                      | Assignment                           | <b>Hlavní</b> , teplota                                                                                                    | Přiřazení relé k hlavnímu vstupu, nebo<br>teplotnímu vstupu                                    |  |
|                      | Set point                            | Číselná hodnota<br><b>0,0</b>                                                                                                    | Nelze nastavit pro funkci <b>Error</b> (chyba) (relé<br>pro signalizaci chyb).                 |  |
|                      | Set point 2 (nastavená<br>hodnota 2) | Číselná hodnota<br><b>0,0</b>                                                                                                    | Pouze pro funkci <b>In band</b> (v pásmu) nebo <b>Out</b><br><b>band</b> (mimo pásmo)          |  |
|                      | Hyst.                                | Číselná hodnota<br><b>0,0</b>                                                                                                    | Nastavení hystereze. Není k dispozici pro<br>funkci <b>Error</b> (chyba).                      |  |
|                      | Delay time (čas prodlevy)            | 0 60 s<br><b>0 s</b>                                                                                                    | Nastavení doby prodlevy do přepnutí relé. Není<br>k dispozici pro funkci <b>Error</b> (chyba). |  |
| Factory of nastaver  | default (výchozí tovární<br>ní)      |                                                                                                    | Resetuje nastavení přístroje na výchozí tovární nastavení.                                     |  |
|                      | Please confirm (potvrďte,<br>prosím) | no, yes (ne, ano)                                                                                                    | Potvrzuje reset.                                                                               |  |

#### 6.5.1 Konfigurace relé

Přístroj obsahuje dvě relé s limitními hodnotami, která jsou buď vypnutá, nebo mohou být přiřazena vstupnímu signálu. Limitní hodnota se zadává jako číselná hodnota včetně pozice desetinné čárky. Provozní režim relé jako spínací nebo rozpínací se stanoví zapojením přepínacího kontaktu (→ 🗎 36). Limitní hodnoty jsou vždy přiřazeny k relé. Každému relé může být přiřazen kanál nebo vypočítaná hodnota. V režimu "Chyba" funguje relé jako poplachové relé a spíná vždy při výskytu chyby nebo poplachu.

Pro každou z daných dvou limitních hodnot je možné provést následující nastavení: přiřazení, limit, hystereze, charakteristika spínání, prodleva a režim chyby.

#### 6.5.2 Instalační faktor (pouze induktivní vodivostní senzory)

V podmínkách instalace v omezeném prostoru je měření vodivosti ovlivňováno stěnami potrubí.

Tento jev se kompenzuje pomocí instalačního faktoru. Převodník koriguje konstantu cely jejím vynásobením instalačním faktorem.

Hodnota instalačního faktoru závisí na průměru a vodivosti návarku a na vzdálenosti senzoru od stěny potrubí.

Jestliže je vzdálenost od stěny dostatečná (a > 15 mm (0,59 in), DN 80 nebo větší), není zapotřebí instalační faktor f zohledňovat (f = 1,00).

Pro malé vzdálenosti od stěny se instalační faktor zvyšuje v případě elektricky nevodivých potrubí (f > 1) a snižuje v případě elektricky vodivých potrubí (f < 1).

Lze jej měřit pomocí kalibračních řešení nebo stanovit přibližně z následujícího schématu.

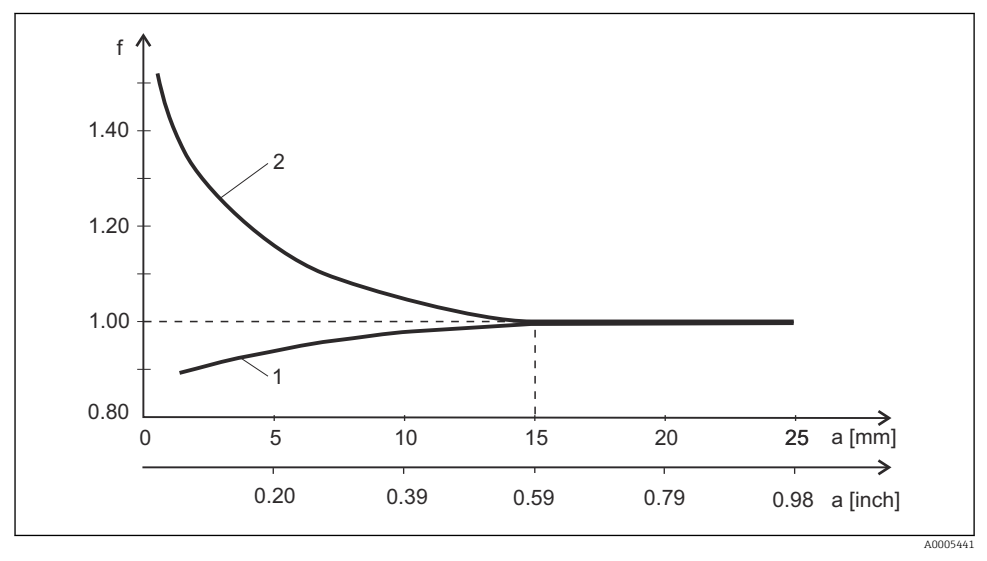

- 1 Stěna elektricky vodivého potrubí
- 2 Stěna elektricky nevodivého potrubí

#### 6.5.3 Kompenzace teploty

Vodivost kapaliny je vysoce závislá na teplotě, protože pohyblivost iontů a počet disociovaných molekul také závisí na teplotě. Aby bylo možné naměřené hodnoty porovnat, musí být vztaženy na definovanou teplotu. Referenční teplota je 25 °C (77 °F).

Při stanovení vodivosti je vždy nutné stanovit teplotu. K(T<sub>0</sub>) je vodivost měřená při 25 °C (77 °F) nebo přepočítaná na 25 °C (77 °F).

Teplotní koeficient α představuje procentuální změnu vodivosti na každý stupeň změny teploty. Vodivost k při procesní teplotě se vypočítává následovně:

 $K(T) = K(T_0) (1 + \alpha (T - T_0))$ 

K(T) vodivost při procesní teplotě T

 $K(T_0)$  vodivost při referenční teplotě  $T_0$ 

Teplotní koeficient závisí na chemickém složení daného roztoku i na teplotě a jeho hodnota leží mezi 1 % a 5 % na 1 °C. Změny elektrické vodivosti většiny zředěných solných roztoků a přírodních vod vykazují téměř lineární průběh.

Typické hodnoty pro teplotní koeficient alfa:

| Přírodní voda         | přibližně 2 %/K   |
|-----------------------|-------------------|
| Soli (např. NaCl)     | přibližně 2,1 %/K |
| Louhy (např. NaOH)    | přibližně 1,9 %/K |
| Kyseliny (např. HNO₃) | přibližně 1,3 %/K |

#### Kompenzace NaCl

Kompenzace NaCl se aktivuje pomocí nastavení **Extended setup** (rozšířené nastavení)  $\rightarrow$  **Input** (vstup)  $\rightarrow$  **Temp. comp.** (kompenzace teploty) = **NaCl (IEC 746-3)**.

V případě kompenzace NaCl (podle IEC 60746) je v přístroji uložena nelineární křivka specifikující vztah mezi teplotním koeficientem a teplotou. Tato křivka je platná pro nízké koncentrace přibližně do 5 % NaCl.

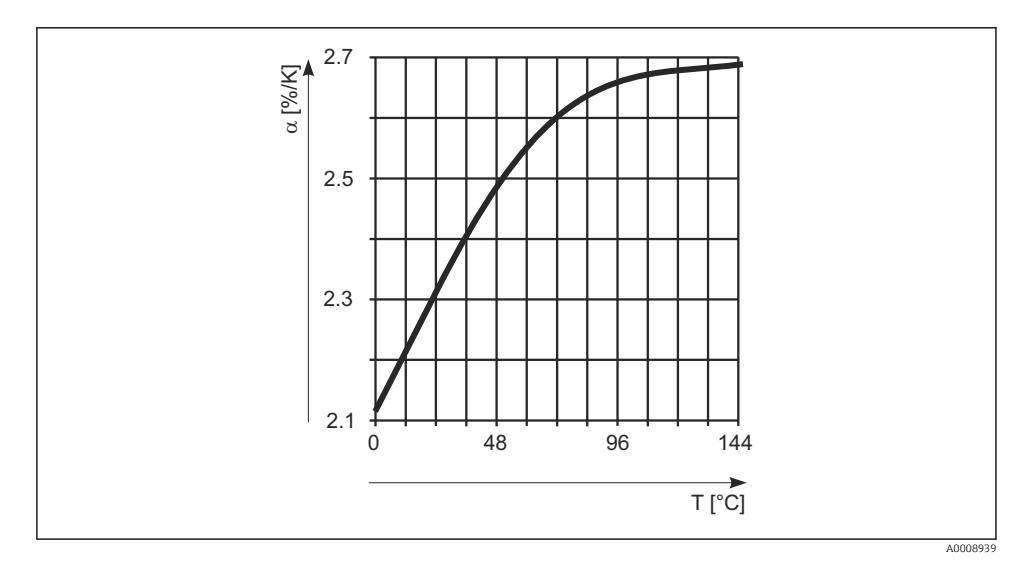

#### Kompenzace pro přírodní vodu

Kompenzace pro přírodní vodu se aktivuje pomocí nastavení **Extended setup** (rozšířené nastavení)  $\rightarrow$  **Input** (vstup)  $\rightarrow$  **Temp. comp.** (kompenzace teploty) = **Water IEC 7888** (voda IEC 7888).

Pro teplotní kompenzaci v přírodní vodě je uložena v přístroji nelineární funkce podle ISO 7888.

#### Kompenzace ultračisté vody (pro konduktivní senzory)

Kompenzace pro ultračistou vodu se aktivuje pomocí nastavení **Extended setup** (rozšířené nastavení)  $\rightarrow$  **Input** (vstup)  $\rightarrow$  **Temp. comp.** (kompenzace teploty) = **UPW HCl** nebo **UPW NaCl**.

V přístroji jsou uloženy algoritmy pro čistou a ultračistou vodu. Tyto algoritmy berou v úvahu disociaci vody a její teplotní závislost. Používají se pro úrovně vodivosti až cca 100 µS/cm.

- UPW NaCl: optimalizováno pro pH neutrální nečistoty
- UPW HCI: optimalizováno pro měření vodivosti kyseliny za katexem. Vhodné také pro amoniak (NH<sub>3</sub>) a hydroxid sodný (NaOH).

#### 6.5.4 Konfigurace relé

Přístroj obsahuje dvě relé s limitními hodnotami, která jsou buď vypnutá, nebo mohou být přiřazena vstupnímu signálu. Limitní hodnota se zadává jako číselná hodnota včetně pozice desetinné čárky. Limitní hodnoty jsou vždy přiřazeny k relé. Každému relé může být přiřazen kanál nebo vypočítaná hodnota. V režimu "Chyba" funguje relé jako poplachové relé a spíná vždy při výskytu chyby nebo poplachu.

Pro každou z daných dvou limitních hodnot je možné provést následující nastavení: přiřazení, provozní režim, limit, hystereze, charakteristika spínání, prodleva a režim chyby.

#### Limitní hodnoty pro farmaceutické vody podle United States Pharmacopoeia (USP) a European Pharmacopoeia (EP) (pouze pro konduktivní senzory)

Pro konduktivní senzory má převodník funkce pro monitorování "voda na injekce" (WFI), "vysoce čištěná voda" (HPW) a "čištěná voda" (PW) podle standardů United States Pharmacopoeia (USP) Part 645 a European Pharmacopoeia (EP).

**Funkce USP:** Limitní teploty závislé na teplotě uvedené v následující tabulce platí pro "vodu na injekce" (WFI) podle USP a EP a pro "vysoce čištěnou vodu" (HPW) podle EP. Tabulka je naprogramována do převodníku.

| Teplota [°C] | Vodivost [µS/cm] | Teplota [°C] | Vodivost [µS/cm] |
|--------------|------------------|--------------|------------------|
| 0            | 0,6              | 55           | 2,1              |
| 5            | 0,8              | 60           | 2,2              |
| 10           | 0,9              | 65           | 2,4              |
| 15           | 1,0              | 70           | 2,7              |
| 20           | 1,1              | 75           | 2,7              |
| 25           | 1,3              | 80           | 2,7              |

| Teplota [°C] | Vodivost [µS/cm] | Teplota [°C] | Vodivost [µS/cm] |
|--------------|------------------|--------------|------------------|
| 30           | 1,4              | 85           | 2,7              |
| 35           | 1,5              | 90           | 2,7              |
| 40           | 1,7              | 95           | 2,9              |
| 45           | 1,8              | 100          | 3,1              |
| 50           | 1,9              |              |                  |

Měření se provádí v následujících krocích:

- Převodník určí nekompenzovanou vodivost a teplotu vody.
- Převodník zaokrouhlí teplotu dolů na nejbližší 5 °C a porovná měřenou vodivost s přiřazenou hodnotou z tabulky.
- Pokud je naměřená hodnota vyšší než hodnota v tabulce, spustí se alarm (E151).

**Funkce EP-PW**: V následující tabulce jsou uvedeny teplotně závislé limitní hodnoty pro "čištěnou vodu" (PW) podle EP; tato tabulka je rovněž naprogramována do převodníku.

| Teplota [°C] | Vodivost [µS/cm] | Teplota [°C] | Vodivost [µS/cm] |
|--------------|------------------|--------------|------------------|
| 0            | 2,4              | 60           | 8,1              |
| 10           | 3,6              | 70           | 9,1              |
| 20           | 4,3              | 75           | 9,7              |
| 25           | 5,1              | 80           | 9,7              |
| 30           | 5,4              | 90           | 9,7              |
| 40           | 6,5              | 100          | 10,2             |
| 50           | 7,1              |              |                  |

Měření se provádí v následujících krocích:

- Převodník určí nekompenzovanou vodivost a teplotu vody.
- Pokud je teplota mezi dvěma položkami v tabulce, limitní hodnota vodivosti se určí interpolací dvou sousedních bodů.
- Alarm se spustí, pokud je měřená hodnota vyšší než limitní hodnota.

#### Předběžný alarm

Navíc je k dispozici předběžný alarm USP, který je aktivován v nastavitelném spínacím bodě 80 % limitní hodnoty USP/EP. To znamená, že uživatelé jsou včas upozorněni na potřebu regenerace jejich systému.

## 6.6 Diagnostika přístroje (nabídka Diagnostics [diagnostika])

Do hlavního menu se během provozu dostanete stiskem tlačítka ,E'. Procházejte jednotlivými volbami nabídky pomocí tlačítek ,+' a ,–'. Když je zobrazena požadovaná nabídka, otevřete ji

stiskem tlačítka "E'. Pomocí položky "x Back" (zpět), která se nachází zcela dole na konci každé nabídky/podnabídky, můžete přejít o jednu úroveň výše ve struktuře nabídky.

| Parame    | ter (parametr)                     | Možná nastavení  | Popis                                  |
|-----------|------------------------------------|------------------|----------------------------------------|
| Current   | diag. (aktuální diag.)             | Pouze pro čtení. | Zobrazí aktuální diagnostickou zprávu  |
| Last dia  | g. (poslední diag.)                | Pouze pro čtení. | Zobrazí poslední diagnostickou zprávu  |
| Diagnos   | t logbook                          | Pouze ke čtení   | Zobrazí poslední diagnostické zprávy   |
| Device in | nfo (informace o přístroji)        | Pouze pro čtení. | Zobrazení informace o přístroji        |
|           | Označení přístroje                 | Pouze pro čtení. | Zobrazí označení (tag) přístroje       |
|           | Název zařízení                     | Pouze pro čtení. | Zobrazí se název přístroje             |
|           | Sériové číslo                      | Pouze pro čtení. | Zobrazí výrobní číslo přístroje        |
|           | Order ident (ident.<br>objednávky) | Pouze pro čtení. | Zobrazí objednací kód přístroje        |
|           | FW revision (revize FW)            | Pouze pro čtení. | Zobrazí verzi firmwaru                 |
|           | ENP version (verze ENP)            | Pouze pro čtení. | Zobrazí se verze elektronického štítku |
|           | Module ID (IČ modulu)              | Pouze pro čtení. | Zobrazí IČ modulu                      |
|           | Manufact. ID (IČ výrobce)          | Pouze pro čtení. | Zobrazí se ID výrobce                  |
|           | Manufact. name (název<br>výrobce)  | Pouze pro čtení. | Zobrazí se název výrobce               |

## 7 Kalibrace (nabídka Kalibrace)

## 7.1 Všeobecně

Určení vztahu mezi naměřenou nebo očekávanou hodnotou výstupní proměnné a příslušnou skutečnou nebo správnou hodnotou měřené proměnné (vstupní proměnná) pro měřicí zařízení za specifikovaných podmínek.

Během kalibrace nesmí proběhnout žádný zásah, který by způsobil změnu měřicího nástroje.

## 7.2 Funkce zařízení pro provedení kalibrace

Stisknutím tlačítka "E' během provozu vyvolejte hlavní nabídku. Pomocí tlačítek "+' a "–' procházejte dostupnými nabídkami. Když je zobrazena požadovaná nabídka, otevřete ji

| Parametr |                                           | Možnosti konfigurace       | Popis                                 |
|----------|-------------------------------------------|----------------------------|---------------------------------------|
| Vodivost |                                           |                            | Kalibrovat měření vodivosti.          |
|          | C calib. start (start<br>kalib.)          | Pouze ke čtení             |                                       |
|          | k                                         | Pouze ke čtení             | Konstanta aktuálního článku           |
|          | C kal.                                    | Číselná hodnota<br>0 mS/cm |                                       |
|          | k                                         | Pouze ke čtení             | Nově vypočtená článková konstanta     |
|          | Save calib data?<br>(uložit kalib. údaje) | <b>ano</b> , ne            | Uložit nebo vymazat kalibrační údaje? |
| Teplota  |                                           |                            | Kalibruje měření teploty.             |
|          | T cal. start (start<br>kalib. teploty)    | Pouze ke čtení             |                                       |
|          | T cal. (T kal.)                           | Číselná hodnota            |                                       |
|          | Save calib data?<br>(uložit kalib. údaje) | <b>ano</b> , ne            | Uložit nebo vymazat kalibrační údaje? |

stiskem klávesy "E". Na konci každé nabídky / dílčí nabídky zvolte možnost "x Back" (zpět), čímž přejdete o úroveň výše ve struktuře nabídky.

#### 7.2.1 Zkalibrujte konstantu měřicího článku

Systém měření vodivosti je vždy nakalibrován tak, aby pomocí vhodných kalibračních řešení byla zjištěna/ověřena přesná článková konstanta. Tato metoda je popsána například v normě EN 7888 a ASTM D 1125, přičemž v každé je podrobně popsána výroba několika kalibračních řešení. Další možností je získání mezinárodních kalibračních standardů od vládních metrologických orgánů. To je zvláště důležité ve farmaceutickém průmyslu, kde je povinná sledovatelnost kalibrace k mezinárodně uznávaným standardům. Společnost Endress+Hauser využívá ke kalibraci svého zkušebního zařízení SRM (zvláštní referenční materiál) vládní agentury USA NIST (Národní ústav pro normalizaci a technologii).

#### Kalibrace článkové konstanty

Při kalibraci článkové konstanty vždy používejte referenční roztok o stanovené vodivosti s hrubými hodnotami vodivosti, které jsou stanoveny při různých teplotách. Správná kalibrace probíhá vždy bez kompenzace teploty.

## Nastavení: V nabídkách přejděte na Rozšířené nastavení $\rightarrow$ Input (vstup $\rightarrow$ T.comp.cal: Zvolte "off".

Tím se vypíná kompenzace teploty pro kalibraci.

Nová článková konstanta se vypočítá z nového referenčního roztoku pro vodivost.

Metoda kalibrace článkové konstanty je stejná pro konduktivní i induktivní vodivost. Lze používat pouze referenční nebo standardní roztoky vodivosti, které jsou přizpůsobeny rozsahům měření.

Pro konduktivní snímače (CLS15D, CLS16D a CLS21D), standardní roztok CLY11-A 74,02  $\mu S/cm,$  CLY11-B 149,75  $\mu S/cm.$ 

Pro induktivní snímač (CLS50D), standardní roztok CLY11-C 1,40 mS/cm, CLY11-D 12,65 mS/cm.

- 1. Stisknutím tlačítka "E" vyvolejte hlavní nabídku.
- 2. Stisknutím tlačítka "+" vyvolejte nabídku "Calibration" (kalibrace).
- 3. Stisknutím klávesy "E" tuto nabídku otevřete.
- 4. Stisknutím klávesy "E" otevřete podmenu "Cell const." (Článková konstanta).
  ✓ Zobrazí se aktuální článková konstanta.
- 5. Vyjměte čidlo z měřeného média, opláchněte je destilovanou vodou a osušte.
- 6. Stisknutím "+" přejděte k referenčnímu roztoku vodivosti "cond. Ref." (vod. ref.)
  Zadání hodnoty referenčního roztoku vodivosti při aktuální teplotě
- 7. Stiskněte "+".
  - 🕒 Zobrazí se "Insert sensor in med." (vložte čidlo do média).
- 8. Čidlo vložte do referenčního roztoku vodivosti.
- 9. Stiskněte "+".
  - Zobrazí se "wait for stable value" (vyčkejte na stabilní hodnotu). Na displeji je zobrazeno "wait for stable value" (vyčkejte na stabilní hodnotu), a když se hodnota ustálí, zobrazení se přepne na "New cell constant" (Nová článková konstanta).

```
10. Stiskněte "+".
```

Zobrazí se "Save Calib. Data" (uložit kalib. údaje).
 Stiskněte E a kalibrační údaje se použijí stisknutím "Yes" (Ano).

## 8 Údržba

Zařízení nevyžaduje žádnou zvláštní údržbu.

## 8.1 Čištění

K čištění přístroje lze použít čistou, suchou utěrku.

## 9 Příslušenství

## 9.1 Čidla

Konduktivní čidla vodivosti

Condumax W CLS15D

- Konduktivní čidlo vodivosti pro čistou vodu, ultračistou vodu a aplikace v prostředí s nebezpečím výbuchu
- Objednací kód podle provedení, viz Technické informace TI00109C/07/en

Condumax H CLS16D

- Hygienické, konduktivní čidlo vodivosti pro čistou vodu, ultračistou vodu a aplikace v prostředí s nebezpečím výbuchu
- Se schválením EHEDG a 3A
- Objednací kód podle verze, viz Technické informace TI00227C/07/en

Condumax W CLS21D

- Čidlo se dvěma elektrodami ve verzi se zásuvnou hlavou a s pevným kabelem
- Objednací kód podle provedení, viz Technické informace TI00085C/07/en

#### Indukční čidla vodivosti

Indumax CLS50D

- Vysoce odolné indukční čidlo vodivosti pro standardní aplikace, aplikace v prostředí s nebezpečím výbuchu a aplikace s vysokými teplotami
- Protokol Memosens
- Objednací kód podle provedení, viz Technické informace TIO0182C/07/en

## 10 Diagnostika a řešení závad

Jako pomoc při vyhledávání a odstraňování závad je následující část určena k poskytnutí přehledu možných příčin chyb a prvotních nápravných opatření.

## 10.1 Instrukce k vyhledávání závad

#### **A** VAROVÁNÍ

#### Nebezpečí! Elektrické napětí!

Neprovozujte přístroj kvůli diagnostice chyb v otevřeném stavu!

| Displej                          | Příčina                                                    | Náprava                          |
|----------------------------------|------------------------------------------------------------|----------------------------------|
| Bez zobrazení měřené hodnoty     | Bez připojení napájecího napětí                            | Zkontrolujte napájení přístroje. |
|                                  | Napájení je přivedeno, přístroj je vadný                   | Přístroj je třeba vyměnit.       |
| Je zobrazena diagnostická zpráva | Seznam diagnostických zpráv je uveden v následující části. |                                  |

## 10.2 Diagnostické zprávy

Diagnostická zpráva se skládá z diagnostického kódu a textu zprávy.

Diagnostický kód se skládá z kategorie chyby podle Namur NE 107 a čísla zprávy.

Kategorie chyb (znak před číslem zprávy)

- F = Failure (chyba), byla detekována porucha.
  Naměřená hodnota příslušného kanálu již není spolehlivá. Příčinu lze nalézt v měřicím bodě. Pokud je připojen řídicí systém, mělo by se přepnout na ruční ovládání.
- M = Maintenance (nutná údržba), úkon je třeba provést do nejdříve.
  Funkce měření je splněna. Není nutné provést okamžité měření. Údržba však zamezí možné budoucí poruše.
- C = kontrola funkce, smyčka čekání (bez chyby).
  Na zařízení je prováděna údržba. Čekat na dokončení procesu.
- S = mimo specifikaci, měřicí bod je provozován mimo specifikaci. Měření je nadále možné. Provoz však probíhá s rizikem většího opotřebení, zkrácení životnosti nebo nižší přesnosti měření. Příčinu lze nalézt v měřicím bodě.

Příklady:

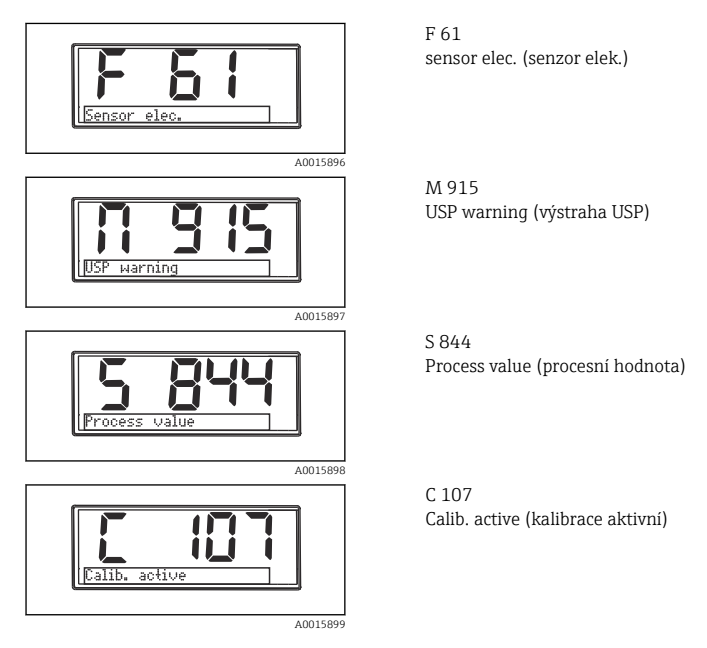

| Diagnostick<br>ý kód | Text zprávy                 | Popis                                                                                                |
|----------------------|-----------------------------|----------------------------------------------------------------------------------------------------|
| F5                   | Sensor data (údaje z čidla) | Údaje z čidla neplatné.<br>Náprava:<br>• Aktualizujte data převodníku<br>• Vyměňte čidlo             |
| F12                  | Writing data (zápis údajů)  | Údaje z čidla se nepodařilo zapsat.<br>Náprava:<br>• Opakujte zápis údajů z čidla<br>• Vyměňte čidlo |

| Diagnostick<br>ý kód | Text zprávy                        | Popis                                                                                                    |
|----------------------|------------------------------------|----------------------------------------------------------------------------------------------------|
| F13                  | Typ snímače                        | Nesprávný typ čidla.<br>Náprava:<br>Proveďte změnu čidla na nakonfigurovaný typ.                                                                                                    |
| F61                  | Sensor elec. (senzor elek.)        | Vadná elektronika čidla.<br>Náprava:<br>• Vyměňte čidlo<br>• Kontaktujte servis                                                                                                    |
| F62                  | Sens. Connect (připojení<br>čidla) | Připojení čidla.<br>Náprava:<br>• Vyměňte čidlo<br>• Kontaktujte servis                                                                                                    |
| F100                 | Sensor comm. (komunikace<br>čidla) | Chybí komunikace čidla.<br>Možné důvody:<br>• Chybí připojení čidla<br>• Chybné připojení čidla<br>• Zkrat kabelu čidla<br>• Zkrat sousedního kanálu<br>• Aktualizace firmwaru čidla zrušena s chybou<br>Náprava:<br>• Zkontrolujte připojení kabelu čidla<br>• Zkontrolujte, zda na kabelu čidla není zkrat<br>• Vyměňte čidlo<br>• Znovu spusťte aktualizaci firmwaru<br>• Kontaktujte servis |
| F130                 | Napájení čidla                     | Zkontrolujte čidlo.<br>Špatné napájení čidla.<br>Náprava:<br>• Zkontrolujte připojení kabelu<br>• Vyměňte čidlo                                                                                                    |
| F142                 | Sensor signal                      | Zkontrolujte čidlo.<br>Chybí zobrazení hodnoty vodivosti.<br>Možné důvody:<br>• Čidlo je ve vzduchu<br>• Čidlo je vadné<br>Náprava:<br>• Zkontrolujte instalaci čidla<br>• Vyměňte čidlo                                                                                                    |
| F143                 | Self test (autotest)               | Chyba autotestu čidla.<br>Náprava:<br>• Vyměňte čidlo<br>• Kontaktujte servis                                                                                                    |

| Diagnostick<br>ý kód | Text zprávy                                     | Popis                                                                                                    |  |
|----------------------|-------------------------------------------------|----------------------------------------------------------------------------------------------------|--|
| F152                 | Bez airsetu                                     | Údaje z čidla.<br>Nejsou přítomné kalibrační údaje<br>Náprava:<br>Proveďte kalibraci airsetu                                                                                                    |  |
| F523                 | Článková konstanta                              | Výstraha kalibrace čidla.<br>Neplatná článková konstanta, dosažen max. rozsah.<br>Náprava:<br>Znovu zkalibrujte<br>Zadejte článkovou konstantu podle továrních specifikací<br>Vyměňte čidlo                                                                                                    |  |
| F524                 | Článková konstanta                              | Poplach kalibrace čidla.<br>Nedosažena min. možná článková konstanta.<br>Náprava:<br>• Znovu zkalibrujte<br>• Zadejte článkovou konstantu podle továrních specifikací                                                                                                    |  |
| F845                 | Device id (IČ přístroje)                        | Chybná hardwarová konfigurace                                                                                                    |  |
| F846                 | Param error (chyba<br>parametrů)                | Chybný kontrolní součet parametrů<br>Možná příčina:<br>Aktualizace firmwaru<br>Náprava:<br>Resetujte parametry na výchozí tovární hodnoty                                                                                                    |  |
| F847                 | Couldn't save param<br>(parametry nešlo uložit) | Nebylo možné uložit parametry                                                                                                    |  |
| F848                 | Calib. AO1                                      | Chybné hodnoty kalibrace pro analogový výstup 1                                                                                                    |  |
| F849                 | Calib AO2                                       | Chybné hodnoty kalibrace pro analogový výstup 2                                                                                                    |  |
| F904                 | Process check (procesní<br>kontrola)            | Poplach systému procesní kontroly.<br>Dlouhá doba bez změny měřeného signálu.<br>Možné důvody<br>Čidlo je znečištěné nebo ve vzduchu<br>Chybi průtok do čidla<br>Čidlo je vadné<br>Softwarová chyba<br>Náprava:<br>Zkontrolujte měřicí řetězec<br>Zkontrolujte cidlo<br>Proveďte restart softwaru |  |

| Diagnostick<br>ý kód | Text zprávy                          | Popis                                                                                                    |
|----------------------|--------------------------------------|----------------------------------------------------------------------------------------------------|
| C107                 | Calib. active (kalibrace<br>aktivní) | Je aktivní kalibrace čidla.<br>Náprava:<br>Vyčkejte na dokončení kalibrace                                                                                                    |
| C154                 | No calib. data (bez kalib.<br>údajů) | Údaje z čidla.<br>Nejsou přítomné kalibrační údaje, použijí se výchozí tovární hodnoty.<br>Náprava:<br>• Zkontrolujte kalibrační informace čidla<br>• Zkalibrujte konstantu měřicího článku |
| C850                 | Simu AO1                             | Simulace analogového výstupu 1 je aktivní                                                                                                    |
| C851                 | Simu AO2                             | Simulace analogového výstupu 2 je aktivní                                                                                                    |
| C852                 | Simu DO                              | Simulace stavového výstupu je aktivní                                                                                                    |
| C853                 | Download act. (stahování<br>akt.)    | Je aktivní přenos parametrů                                                                                                    |

| Diagnostick<br>ý kód | Text zprávy                         | Popis                                                         |
|----------------------|-------------------------------------|---------------------------------------------------------------|
| S844                 | Process value (procesní<br>hodnota) | Měřená hodnota je mimo specifikovaný rozsah.<br>Možné důvody: |
| S910                 | Limit switch (koncový<br>spínač)    | Koncový spínač pod napětím                                    |

| Diagnostick<br>ý kód    | Text zprávy                   | Popis                                                                                                    |  |
|-------------------------|-------------------------------|----------------------------------------------------------------------------------------------------|--|
|                         |                               | Kalibrace čidla zrušena.<br>Hlavní měřená hodnota kolísá.                                                                                                    |  |
| M500                    | Not stable (nestabilní)       | Možné důvody:<br>• Čidlo zastaralé<br>• Čidlo je dočasně suché<br>• Hodnota pufru není konstantní<br>Náprava:<br>• Zkontrolujte čidlo, v případě potřeby vyměňte<br>• Zkontrolujte pufr |  |
|                         |                               | Výstraha kalibrace čidla.<br>Neplatná článková konstanta, dosažen max. rozsah.                                                                                                    |  |
| M526 Článková konstanta | Článková konstanta            | Náprava:<br>• Znovu zkalibrujte<br>• Zadejte článkovou konstantu podle továrních specifikací<br>• Vyměňte čidlo                                                                         |  |
| M528                    | Článková konstanta            | Výstraha kalibrace čidla.<br>Nedosažena min. možná článková konstanta.<br>Náprava:<br>Znovu zkalibrujte<br>Zadejte článkovou konstantu podle továrních specifikací                      |  |
| M914                    | Alarm USP                     | Alarm USP.<br>Překročena mezní hodnota vodivosti pro USP.<br>Náprava:<br>Zkontrolujte proces                                                                                            |  |
| M915                    | USP warning (výstraha<br>USP) | USP warning (výstraha USP).<br>Nedosažena mezní hodnota vodivosti pro USP.<br>Náprava:<br>Zkontrolujte proces                                                                           |  |

## 10.3 Historie firmwaru

Historie revizí

Verze firmwaru (FW) na štítku a v pokynech k obsluze představuje kód vydání přístroje: XX.YY.ZZ (příklad 01.02.01).

Změna hlavní verze. Již není kompatibilní. Mění se přístroj a návod k obsluze.
 Změna funkcí, provozu a obsluhy. Kompatibilní. Mění se pokyny k obsluze.
 Opravy a vnitřní změny. Beze změň pokynů k obsluze.

| Datum   | Verze firmwaru | Změny                                            | Dokumentace          |
|---------|----------------|--------------------------------------------------|----------------------|
| 09/2011 | 01.01.zz       | Originální firmware                              | BA01030C/09/CS/01.11 |
| 11/2019 | 02.01.zz       | Přidána ochrana heslem                           | BA01030C/09/CS/02.19 |
| 09/2022 | 02.01.zz       | Žádné změny ve funkčnosti a provozu; oprava chyb | BA01030C/09/CS/03.22 |

## 10.4 Náhradní díly

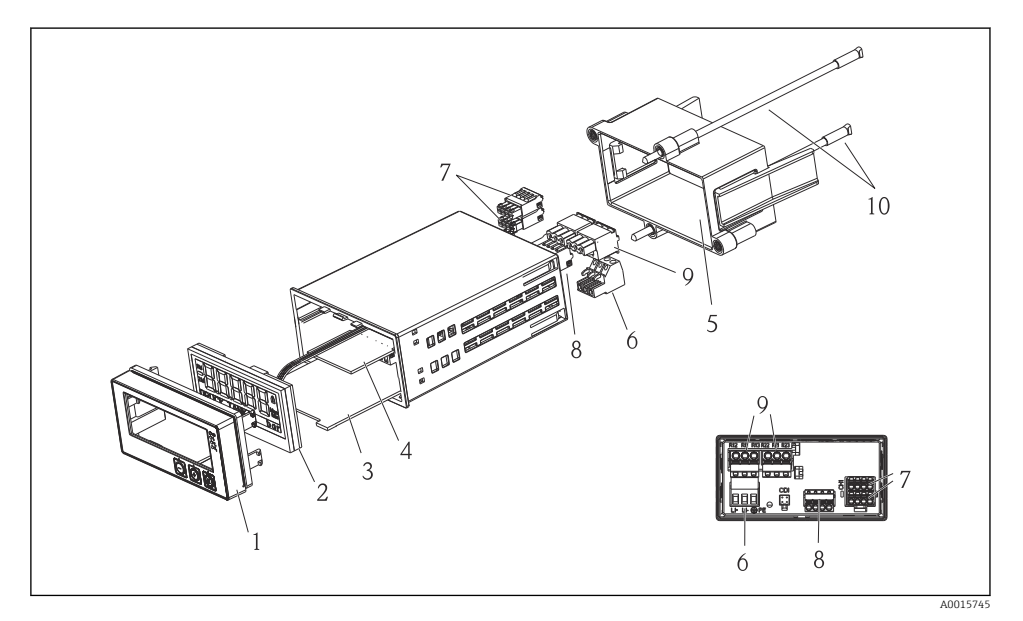

#### 🗷 5 Náhradní díly zařízení

| Č. položky | Popis                                                                                           | Objednací č.             |
|------------|-------------------------------------------------------------------------------------------------|--------------------------|
| 1          | Plášť přístroje čelní + fólie, vč. klávesnice CM14, bez displeje                                | XPM0004-DA               |
| 2          | deska CPU/displeje CM14, vodivost, konduktivní<br>deska CPU/displeje CM14, vodivost, induktivní | XPM0004-CK<br>XPM0004-CL |
| 3          | základní deska 24-230VDC/AC, CM14 XPM0004-NA                                                    |                          |
| 4          | deska relé + 2 mezní relé                                                                       | RIA45X-RA                |
| 5          | upevňovací rám pro plášť zařízení W07                                                           | 71069917                 |
| 6          | svorka, 3pólová (napájení) 50078843                                                             |                          |
| 7          | zásuvná svorka, 4pólová (vstup Memosens) 71037350                                               |                          |
| 8          | zásuvná svorka, 4pólová (proudový výstup) 71075062                                              |                          |

| Č. položky | Popis                                           | Objednací č. |
|------------|-------------------------------------------------|--------------|
| 9          | zásuvná svorka, 3pólová (reléový kontakt)       | 71037408     |
| 10         | závitová tyč pro sponu k upínání trubice 105 mm | 71081257     |

## 10.5 Vrácení

V případě zpětného zasílání dodavateli, např. v případě opravy, musí být přístroj zaslán v ochranném obalu. Originální obal nabízí nejlepší ochranu. Opravy smí provádět výhradně servisní organizace vašeho dodavatele.

Při zpětném zasílání přístroje k opravě přiložte poznámku s popisem problému a použití.

### 10.6 Likvidace

Zařízení obsahuje elektronické součásti, a musí se proto likvidovat jako elektronický odpad. Věnujte zejména pozornost místním přepisům stanovujícím způsoby likvidace odpadů ve vaší zemi.

## 11 Technická data

#### 11.1 Vstup

#### 11.1.1 Měřené proměnné

--> Dokumentace připojeného čidla

#### 11.1.2 Rozsahy měření

--> Dokumentace připojeného čidla

#### 11.1.3 Typy vstupů

Vstupy digitálních čidel, Memosens a protokol Memosens

#### 11.1.4 Specifikace kabelu

#### Typ kabelu

Datový kabel Memosens nebo pevný kabel čidla, každý s kabelovými koncovkami

#### Délka kabelu

Max.100 m (330 ft)

#### 11.2 Výstup

#### 11.2.1 Výstupní signál

2 x 0/4 ... 20 mA aktivní, napěťově izolovaný od obvodů čidla a vzájemně jeden od druhého

#### 11.2.2 Zatížení

Max.500 Ω

#### 11.2.3 Charakteristika linearizace/vysílání

Lineární

#### 11.2.4 Poplachový výstup

Poplachový výstup je koncipován jako "otevřený kolektor." Při normálním provozu je poplachový výstup uzavřený. V případě chyby (chyba "F", zařízení bez proudu) se "otevřený kolektor" otevře.

| Proud max.  | 200 mA  |
|-------------|---------|
| Napětí max. | 30 V DC |

## 11.3 Proudové výstupy, aktivní

#### 11.3.1 Rozsah

0 ... 23 mA

#### 11.3.2 Charakteristika signálu

Lineární

#### 11.3.3 Specifikace elektrických veličin

#### Výstupní napětí

Max.24 V

#### 11.3.4 Specifikace kabelu

#### Typ kabelu

Doporučení: stíněná linka

Průřez

Max.1,5 mm<sup>2</sup> (16 AWG)

## 11.4 Reléové výstupy

#### 11.4.1 Typy relé

2 přepínací kontakty

#### 11.4.2 Spínací kapacita relé

Max.3 A24 V DC Max.3 A253 V AC Min. 100 mW (5 V / 10 mA)

## 11.4.3 Specifikace kabelu

#### Průřez

Max.2,5 mm<sup>2</sup> (14 AWG)

## 11.5 Zapojení vodičů

#### 11.5.1 Elektrické připojení

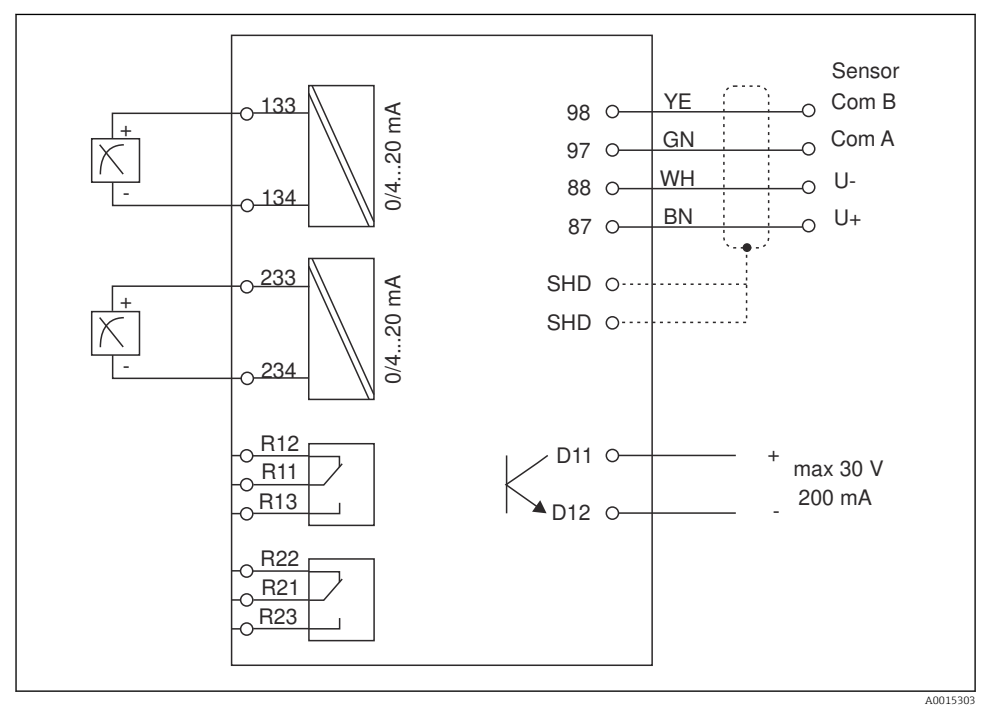

| Připojení | Popis                                                 |
|-----------|-------------------------------------------------------|
| 87        | Svorka pro kabel Memosens, hnědý, napájení senzoru U+ |
| 88        | Svorka pro kabel Memosens, bílý, napájení senzoru U–  |
| 97        | Svorka pro kabel Memosens, zelený, Com A              |
| 98        | Svorka pro kabel Memosens, žlutý, Com B               |
| SHD       | Svorka pro kabel Memosens, stínění                    |
| D11       | Svorka pro alarm, +                                   |
| D12       | Svorka pro alarm, –                                   |
| L/+       | Svorka pro napájecí napětí převodníku                 |

| Připojení     | Popis                            |
|---------------|----------------------------------|
| N/-           |                                  |
| ⊕ PE          |                                  |
| 133           | Svorka pro analogový výstup 1, + |
| 134           | Svorka pro analogový výstup 1, – |
| 233           | Svorka pro analogový výstup 2, + |
| 234           | Svorka pro analogový výstup 2, – |
| R11, R12, R13 | Svorka pro relé 1                |
| R21, R22, R23 | Svorka pro relé 2                |

#### 11.5.2 Napájecí napětí

Napájecí zdroj se širokým rozsahem 24 ... 230 V AC/DC (-20 % / +10 %) 50/60Hz

Přístroj není vybaven spínačem napájení

- V blízkosti přístroje musíte zajistit instalaci chráněného jističe.
- Musí se jednat o vypínač nebo o jistič a musí být označen jako jistič pro tento přístroj.

#### 11.5.3 Spotřeba elektrické energie

Max. 13,8 VA / 6,6 W

### 11.6 Výkonnostní charakteristiky

#### 11.6.1 Doba odezvy

Proudové výstupy

t<sub>90</sub> = max. 500 ms pro skokový nárůst z 0 na 20 mA

#### 11.6.2 Referenční teplota

25 °C (77 °F)

#### 11.6.3 Maximální měřená chyba na vstupech

--> Dokumentace připojeného čidla

#### 11.6.4 Rozlišení proudového výstupu

> 13 bitů

#### 11.6.5 Opakovatelnost

--> Dokumentace připojeného čidla

## 11.7 Montážní podmínky

### 11.7.1 Pokyny k instalaci Montážní poloha

## Panel, výřez 92 × 45 mm (3,62 × 1,77 in)

Max. tloušťka panelu 26 mm (1 in)

#### Instalační poloha

Orientace je určena čitelností displeje.

Max. pozorovací úhel ±45° od středové osy displeje ve všech směrech.

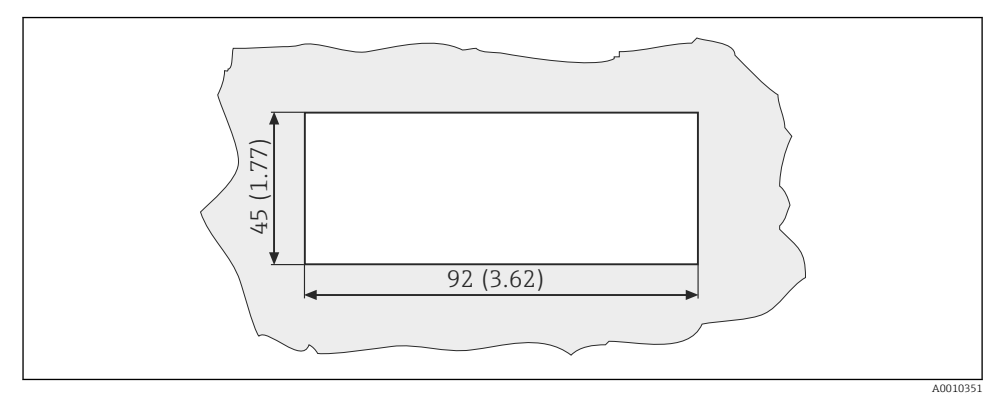

🖻 6 Výřez v panelu, rozměry v mm (palcích)

## 11.8 Životní prostředí

#### 11.8.1 Teplota okolí

-10 ... +60 °C (14 ... 140 °F)

#### 11.8.2 Skladovací teplota

-40 ... +85 °C (-40 ... +185 °F)

#### 11.8.3 Provozní nadmořská výška

< 2 000 m (6 561 ft) nad MSL

#### 11.8.4 Magneticko-indukční kompatibilita

Rušivé emise a odolnost vůči rušení v souladu s EN 61326-1: třída A pro průmyslové použití

#### 11.8.5 Stupeň krytí

#### Přední část

Přední část IP 65 / NEMA 4X

#### Kryt

Krytí proti nárazu IP 20

#### 11.8.6 Relativní vlhkost

5 ... 85 %, nekondenzující

### 11.9 Mechanická konstrukce

#### 11.9.1 Rozměry

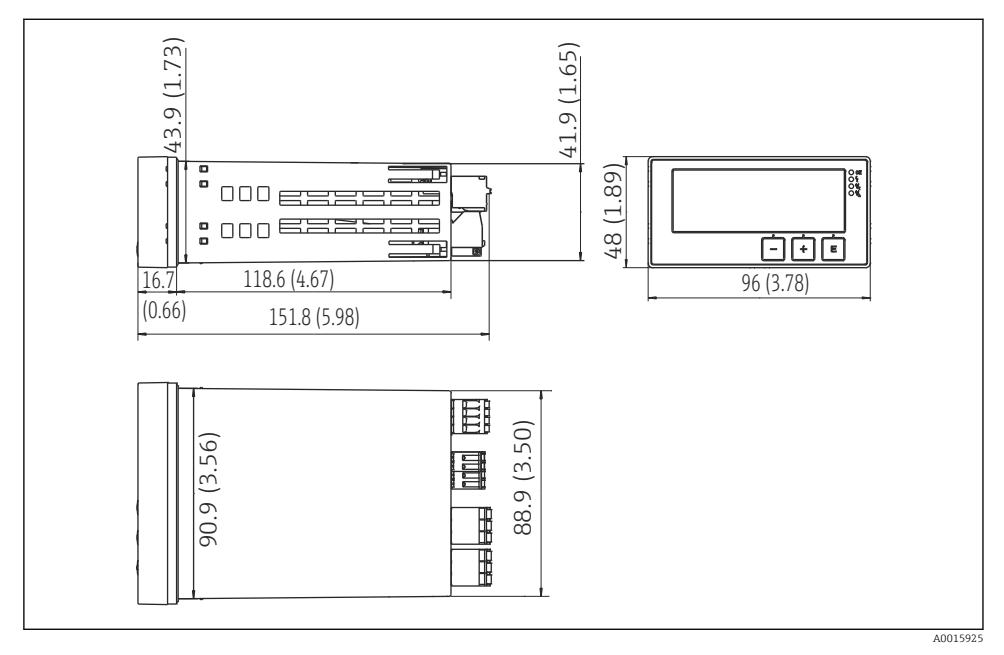

Rozměry převodníku v mm (palcích)

#### 11.9.2 Hmotnost

0,3 kg (0,66 lbs)

#### 11.9.3 Materiály

Plášť přístroje, kryt: Přední fólie: polykarbonát polyester, odolný vůči UV

#### 11.9.4 Svorky

Max. 2,5 mm² (22-14 AWG; utahovací moment 0,4 Nm (3,5 lb in)) napájecí síť, relé

## 11.10 Zobrazovací a ovládací prvky

#### 11.10.1 Ovládací prvky

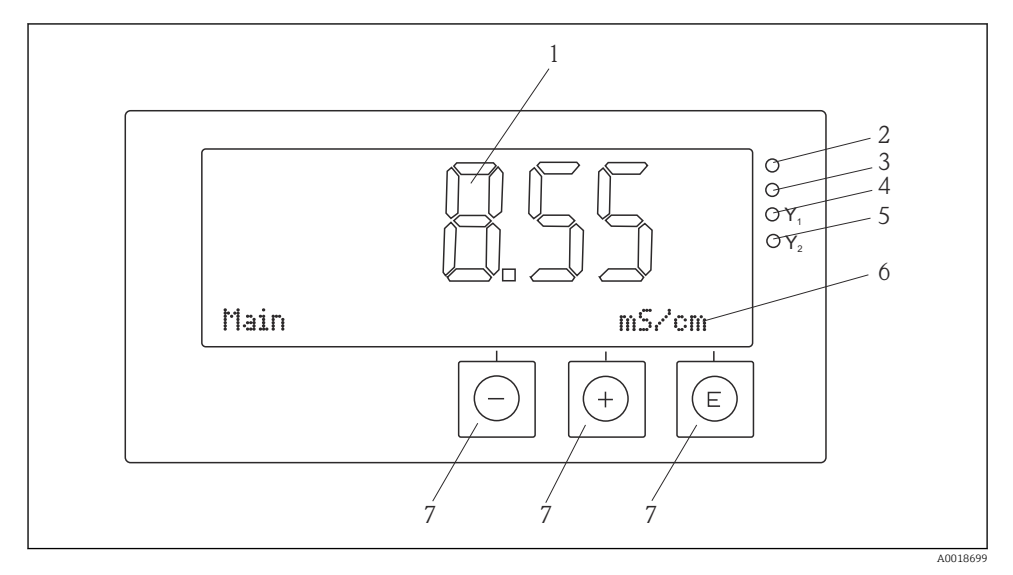

🗟 8 Zobrazovací a ovládací prvky

- 1 Displej LCD pro zobrazení měřených hodnot a konfiguračních údajů
- 2 Stavová LED, připojení napájení
- 3 Stavová LED, poplachová funkce
- 4 Stavová LED pro relé limitního spínače 1
- 5 Stavová LED pro relé limitního spínače 2
- 6 Bodový displej pro zobrazování veličin a položek nabídky
- 7 Ovládací tlačítka

## 11.11 Certifikáty a schválení

#### 11.11.1 C€ značka

#### Prohlášení o shodě

Výrobek splňuje požadavky harmonizovaných evropských norem.

Jako takový vyhovuje zákonným specifikacím směrnic ES.

Výrobce potvrzuje úspěšné testování produktu jeho označením značkou C ${f \varepsilon}$ .

#### Další normy a pokyny

- IEC 60529:
  - Stupně krytí poskytované kryty (IP kód)
- IEC 61010-1: Bezpečnostní požadavky na elektrická zařízení pro měření, regulaci a laboratorní použití

## Rejstřík

| B   Bezpečnost na pracovišti   4   Bezpečnost provozu   4                       |
|---------------------------------------------------------------------------------|
| Diagnostické zprávy                                                             |
| <b>E</b><br>European Pharmacopoeia (EP)                                         |
| <b>CH</b><br>Chybové zprávy                                                     |
| <b>I</b><br>Instalační faktor                                                   |
| K<br>Kalibrace<br>Článková konstanta                                            |
| <b>N</b><br>Nastavování přístrojů<br>Ochrana přístupu                           |
| Personál<br>Požadavky                                                           |
| <b>R</b><br>Relé                                                                |
| <b>S</b><br>Skladování                                                          |
| Režim úprav      13        Zobrazení      13        Symboly na displeji      13 |
| <b>Š</b><br>Štítek 6                                                            |
| <b>U</b><br>United States Pharmacopoeia (USP) 22                                |

### V

| Vstupní přejímka . |  |  |  |  |  |  | • |  |  |  |  |  |  |  |  | • | • |  | 6 |
|--------------------|--|--|--|--|--|--|---|--|--|--|--|--|--|--|--|---|---|--|---|
|--------------------|--|--|--|--|--|--|---|--|--|--|--|--|--|--|--|---|---|--|---|

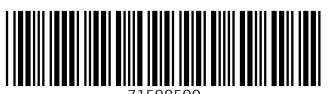

71598500

## www.addresses.endress.com

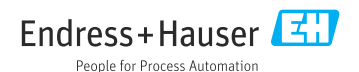